# MUNICIPALIDAD PROVINCIAL DEL CALLAO

# OFICINA GENERAL DE TECNOLOGIAS DE INFORMACION Y COMUNICACION

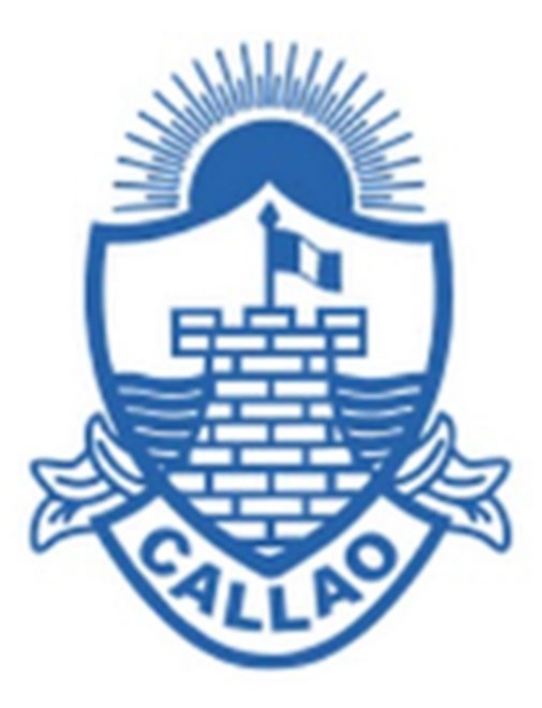

## **MANUAL DE USUARIO**

**MESA DE PARTES VIRTUAL** 

#### 1. INGRESO:

- Para ingresar a la Mesa de Partes Virtual se deberá realizar los siguientes pasos:
  - o Abra su navegador de internet
  - o Ingrese la dirección https://app.municallao.gob.pe/extranet/login

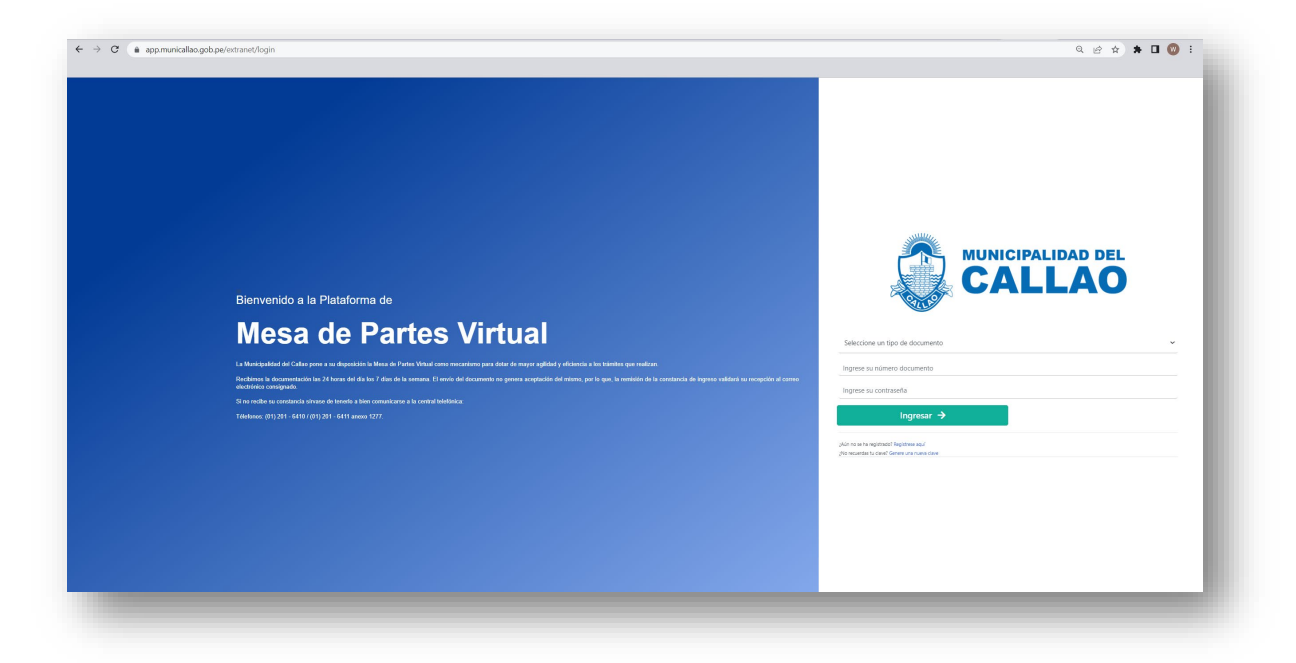

- Para ingresar a la Mesa de Partes Virtual se deberá realizar los siguientes pasos:
- Si cuenta con un usuario registrado deberá ingresar los siguientes datos:
  - (A) Tipo de documento de identidad
  - o (B) Número de documento de identidad
  - o (C) Contraseña

| E E      |                                                                                             |   | LAU |   |  |
|----------|---------------------------------------------------------------------------------------------|---|-----|---|--|
| ites que | Seleccione un tipo de documen                                                               | 0 | A   | ~ |  |
| isión de | Ingrese su contraseña                                                                       |   | C   |   |  |
|          | ;Aùn no se ha registrado? Registrese aquí<br>¡No recuerdas tu clave? Genere una nueva clavi |   |     |   |  |

• Si los datos ingresados NO EXISTEN, se mostrará el siguiente mensaje "Usuario No registrado"

 Para el registro correspondiente seleccione *Registrarme* o también podrá ingresar al formulario seleccionando la opcion "*Regístrese aquí*"

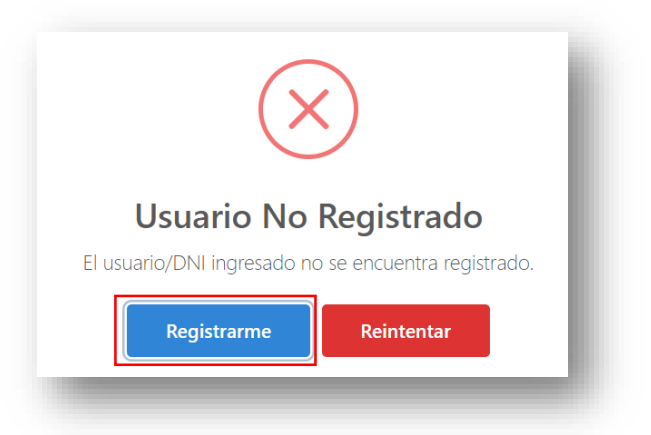

 En el formulario "Registrar Cuenta", edite los campos descritos: (A) Seleccione Tipo de Documento, (B) Numero de Documento, (C) Nombres, (D) Apellido Paterno, (E) Apellido Materno, (F) Seleccione Sexo, (G) dd/mm/aaaa, (H) Correo Electrónico, (I) Teléfono Móvil, (J) Teléfono Fijo, finalmente presionar el botón REGISTRAR

| Seleccione Tipo Doc | cumento | Α |                  |   | ~ |
|---------------------|---------|---|------------------|---|---|
| Número Documento    |         | В |                  |   |   |
| Nombres             | С       |   |                  |   |   |
| Apellido Paterno    | D       |   | Apellido Materno | E |   |
| Seleccione Sexo     | F       | ~ | dd/mm/aaaa       | G |   |
| Correo Electronico  | н       |   |                  |   |   |
| Teléfono Movil      | I       |   | Teléfono Fijo    | J |   |

• Al mensaje **Confirmación** seleccione el botón **ENVIAR**, y al mensaje éxito presione **Ok** 

|          | i                                                                                             |
|----------|-----------------------------------------------------------------------------------------------|
|          | Confirmación                                                                                  |
| Se envia | ara un enlace de activación de usuario al siguiente correo: wilder.fullelectronica@gmail.com. |
|          | Enviar Modificar                                                                              |
| -        |                                                                                               |
|          |                                                                                               |
|          |                                                                                               |
|          | $(\checkmark)$                                                                                |
|          |                                                                                               |
|          | 1.                                                                                            |
|          | Éxito                                                                                         |
|          | <b>Éxito</b><br>Usuario Registrado Correctamente                                              |

 De forma automática se le enviará al correo electrónico un enlace, al cual deberá seleccionar para la activación de su usuario

| Bienvenido                                                     |                                                                               |                                           |                                           |        |
|----------------------------------------------------------------|-------------------------------------------------------------------------------|-------------------------------------------|-------------------------------------------|--------|
| Gracias por registrarse e                                      | en nuestra extranet municipal, en la cual tendra a su disp                    | sición diversas aplicaciones donde podra  | a realizar sus consultas y operaciones en | linea. |
| Si usted ha realizado est                                      | te registro, por favor sirvase a dar clic al siguiente enlace                 | para activar su cuenta, caso contrario po | r favor omita este mensaje.               |        |
|                                                                |                                                                               |                                           |                                           |        |
|                                                                |                                                                               |                                           |                                           |        |
| W                                                              | vibWFjljoiYmNmNzU5YWZmMjA3NDY2NWYyZTVmZTc2                                    | ODNiODIhN2E1Y2U4OGRjOTA0YTk1Zn            | nZiNWFjM2JjODc0MTIwNWEzMiJ9               |        |
| W                                                              | vibWFjljoiYmNmNzU5YWZmMjA3NDY2NWYyZTVmZTc2                                    | ODNiODlhN2E1Y2U4OGRjOTA0YTk1Zr            | nZiNWFjM2JjODc0MTIwNWEzMiJ9               |        |
| w<br>Atentamente                                               | vibWFjijoiYmNmNzU5YWZmMjA3NDY2NWYyZTVmZTc2                                    | ODNiODIhN2E1Y2U4OGRjOTA0YTk1Zr            | nZINWFJM2JJODc0MTIwNWEzMiJ9               |        |
| w<br>Atentamente<br>Municipalidad Provinci                     | vibWFjijoiYmNmNzUSYWZmMjA3NDY2NWYyZTVmZTc2<br>ial del Callao                  | ODNiODihN2E1Y2U4OGRjOTA0YTk1Zr            | nZinWFjM2JjODc0MTiwNWEzMiJ9               |        |
| w<br>Atentamente<br>Municipalidad Provinci                     | vibWFjijoiYmNmNzU5YWZmMjA3NDY2NWYyZTVmZTc2<br>ial del Callac                  | ODNiODIhN2E1Y2U4OGRjOTA0YTk1Zr            | nZINWFjM2JjODc0MTIwNWEzMiJ9               |        |
| Atentamente<br>Municipalidad Provinci<br>Jr. Paz Soldán N° 252 | vibWFjijoiYmNmNzU5YWZmMjA3NDY2NWYyZTVmZTc2<br>ial del Callao<br>Callao - Perú | ODNiODihN2E1Y2U4OGRjOTA0YTk1Zr            | nzinWFjM2JjODc0MTiwNWEzMiJ9               | ]      |

• Al mensaje Usuario activado Correctamente presione Ok

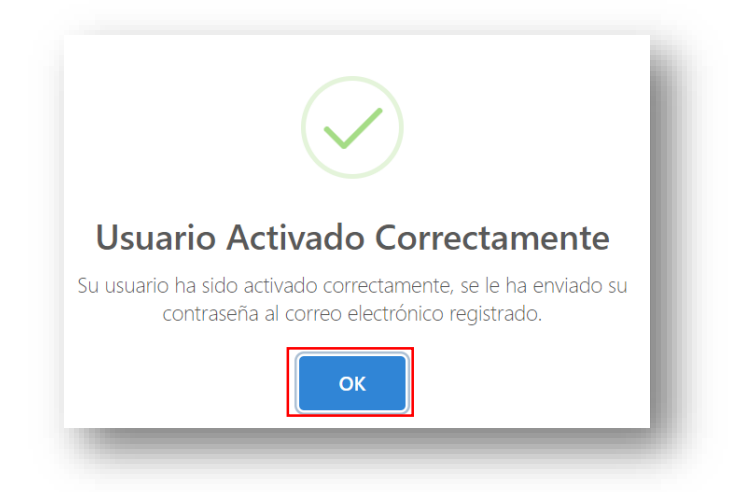

## 2. REGISTRO DE SOLICITUD (PERSONA NATURAL):

• El usuario debe ingresar a la Mesa de Partes Virtual y seleccionar la opción (A) Solicitud Web

| MENU            | iBienvenido a la mesa de partes virtuall - Municipalidad Provincial del Callao                                                |
|-----------------|----------------------------------------------------------------------------------------------------|
| Mis Aplicadores | NIS APLICACIONIS  Solicitud Web Registre aqui, su solicitud de trainite, poot à readitar el regulminings d'atable de la mona. |
|                 | A                                                                                                    |

 Se muestra todas las solicitudes presentadas, puede utilizar las siguientes opciones: (A) Rango de fecha: DESDE – HASTA, (B) botón BUSCAR y (C) botón NUEVA SOLICITUD

| DESDE<br>14/06/2023   |                 | HASTA<br>14/06/2023 |                         | _             |
|-----------------------|-----------------|---------------------|-------------------------|---------------|
| Q BUSCAR O NUEVA SOLI | СІТИР           |                     |                         | X III         |
| N° SOLICITUD          | FECHA SOLICITUD | TITULAR             | PROCEDIMIENTO           | Nº LIQUIDACIO |
|                       |                 |                     | No se han encontrado re | gistros.      |
|                       | В               | C                   |                         |               |

 Seleccione si desea realizar un trámite por (A) Procedimiento de la Gerencia de Transporte y Tránsito o un (B) Procedimiento TUPA.

| MENU             |                                                                                                    |                                                                                       |                                            |
|------------------|----------------------------------------------------------------------------------------------------|---------------------------------------------------------------------------------------|--------------------------------------------|
| Mis Aplicaciones | NUEVA SOLICITUD                                                                                                    |                                                                                       |                                            |
|                  | Bienvenido a la Mesa de Partes Virtual de la<br>Lucicipalidad Provincial del Callao           Arado de rentina con el registo, por fore releccione el tipo de trainte que dese relativa           Con suardo de arado, arás responsable del correido y registo de la información de las documentes<br>esperimentes: totos timon cadora de declarado juada. | OAP<br>Procediministics de la Germina de Transporte y Trainito<br>(debraio Meno)<br>A | TUPA NPC<br>Proceediminantic TUPA MPC<br>B |

- A continuación, se mostrará el formulario para el registro de dicha solicitud.
- Seleccione el tipo de procedimiento TUPA.

| NUEVA SOLICITUD         |  |  |
|-------------------------|--|--|
|                         |  |  |
| DATOS DEL PROCEDIMIENTO |  |  |

• A continuación, seleccione el tipo de persona que realiza el trámite, si es persona natural indique si se realiza con representante legal

| 🗆 Con representante legal |
|---------------------------|
|                           |

 A continuación, ingrese el asunto, y llene los datos del titular. Una vez ingresado los datos obligatorios seleccione el botón Siguiente →

| ATOS DEL TITULAR             |   |
|------------------------------|---|
| TIPO DOCUMENTO<br>SELECCIONE | × |
| Nº DOCUMENTO                 |   |
| NOMBRE / RAZÓN S.            |   |
| DIRECCIÓN FISCAL             |   |
| TELÉFONO FIJO                |   |
| TELÉFONO MÓVIL               |   |
| CORREO ELECTRÓNICO           |   |
|                              |   |
|                              |   |

• En la siguiente ventana deberá adjuntar los archivos correspondientes para cada requisito del procedimiento que ha seleccionado. Asimismo, se mostrarán los conceptos que deberá pagar para realizar el trámite.

|                                                                                                    |                                                                                                    | 🛓 Descargar for                                                                              | nulario | 🛓 Descargar Declaración .              |
|----------------------------------------------------------------------------------------------------|----------------------------------------------------------------------------------------------------|----------------------------------------------------------------------------------------------|---------|----------------------------------------|
|                                                                                                    | REQUISITO                                                                                                    |                                                                                              |         | ADJUNTAR                               |
| SOLICITUD BAJO LA FOR                                                                                                    | IMA DE DECLARACIÓN JURADA, CONFORME A LOS DATOS SEI<br>FORMULARIO, ADJUNTADO                                                                                                    | ÑALADOS EN EL                                                                                | Selecci | onar archivo Sin archivos seleccionado |
| COPIA SIMPLE DE CONSTAI<br>MATERIALES PELIGROSOS                                                                          | NCIA DE INSCRIPCIÓN DE REGISTROS DE EMPRESAS DE RESID<br>OTORGADA POR LA AUTORIDAD COMPETENTE (DIGESA, OSIN<br>SUCAME U OTROS)                                                                                                    | UOS SOLIDOS Y/O<br>NERGMIN, SUNAT,                                                           | Selecci | onar archivo Sin archivos seleccionado |
| ACREDITACIÓN DE 1                                                                                                    | VEHÍCULOS AUTORIZADOS POR EL MTC O OSINERGMIN, DE SI                                                                                                    | ER EL CASO                                                                                   | Selecci | onar archivo Sin archivos seleccionado |
| PRESENTAR ESTUDIO TÉCNIC<br>TRANSPORTE, QUE CON<br>CONTINGENCIAS SEÑALAN<br>DNI DEL RESPONSABLE, RE<br>PROPUESTA DE RECOI | CO SUSTENTATORIO, FIRMADO POR UN INGENIERO COLEGIAL<br>ITEMPLE ITINERARIO, ORIGEN Y DESTINO, FRECUENCIA, HORA<br>DO EL RESPONSABLE DE ACTIVAR E PLAN ANTES CITADO, NUI<br>SOLUCIÓN DIRECTORAL DE LPAND DE CONTINGENCIA APROB<br>RRIDOS, PLANOS Y ZONA O ÁREA DE DESCONTAMINACIÓN D | DO ESPECIALISTA EN<br>ARIOS, PLAN DE<br>MERO TELEFÓNICO,<br>JADO POR EL MTC,<br>JE VEHÍCULOS | Selecci | onar archivo Sin archivos seleccionado |
| COPIA SIMPLE DEL CE                                                                                                    | RTIFICADO DE SEGURO OBLIGATORIO DE ACCIDENTES DE TRA                                                                                                    | NSITO (SOAT)                                                                                 | Selecci | onar archivo Sin archivos seleccionado |
| COPIA SIMPLE DE LICENCI<br>RECORD DEL CONDUCTOR E                                                                         | A DE CONDUCIR SEGÚN CATEGORÍA DE CLASE DE VEHÍCULO<br>MITIDA POR LA AUTORIDAD COMPONTE QUE ACREDITE QUE<br>ENCUENTRE SUSPENDIDA O CANCELADA                                                                                                    | QUE CONDUCE Y<br>LA LICENCIA NO SE                                                           | Selecci | onar archivo Sin archivos seleccionado |
| - 6 de 6 registros.                                                                                                    |                                                                                                    |                                                                                              |         |                                        |
| ~                                                                                                    | CONCEPTO                                                                                                    | UIT                                                                                          |         | MONTO                                  |
|                                                                                                    | PAGO DEL DERECHO DE TRAMITE                                                                                                    | 9.022                                                                                        |         | 415.00                                 |
|                                                                                                    |                                                                                                    |                                                                                              |         |                                        |

• Al término de adjuntar los archivos, presionar el botón GUARDAR

| ← Anter                          | ior                                                          |   |       |                    |           |                |        | Guardar  |
|----------------------------------|--------------------------------------------------------------|---|-------|--------------------|-----------|----------------|--------|----------|
| · · · · · · ·                    |                                                              |   |       |                    |           |                |        | Courses  |
|                                  |                                                              |   |       |                    |           |                |        |          |
|                                  |                                                              |   |       |                    |           |                |        |          |
|                                  |                                                              |   |       |                    |           |                |        |          |
|                                  |                                                              |   |       |                    |           |                |        |          |
|                                  |                                                              |   |       |                    |           |                |        |          |
| ISTA DE S                        | SOLICITUDES                                                  |   |       |                    |           |                |        |          |
| ISTA DE S                        | SOLICITUDES                                                  |   |       |                    |           |                |        |          |
| ISTA DE S                        | SOLICITUDES<br>100N<br>01/06/2020                            |   | HASTA | 30/06/2020         |           |                |        |          |
| ISTA DE S                        | SOLICITUDES<br>IÓN<br>01/06/2020                             |   | HASTA | 30/06/2020         | ٥         |                |        |          |
| ISTA DE S<br>FECHA EMIS<br>DESDE | SOLICITUDES<br>IÓN<br>01/06/2020<br>• NUEVO                  | Ū | HASTA | 30/06/2020         |           |                |        |          |
| ISTA DE S<br>FECHA EMIS<br>DESDE | SOLICITUDES<br>IÓN<br>01/06/2020<br>NUEVO                    | 0 | HASTA | 30/06/2020         |           |                |        |          |
| FECHA EMIS<br>DESDE              | SOLICITUDES<br>IÓN<br>01/05/2020<br>NUEVO<br>FECHA SOLICITUD | • | HASTA | 30/06/2020<br>PROC | EDIMIENTO | Nº LIQUIDACION | ESTADO | ACCIONES |

### 2.1 PAGO DE SOLICITUD TUPA:

- Podrá realizar el pago correspondiente a atravez del banco Scotiabank:
  - Banca por internet Scotiabank Perú
  - o Banca Móvil Scotiabank
- Seleccionar la opción Pagar

| Quiero |        |
|--------|--------|
|        | >      |
| ]      | >      |
|        | >      |
|        | >      |
|        | >      |
|        | >      |
|        |        |
|        | Quiero |

• Seleccionar la opción Servicios o institucionales

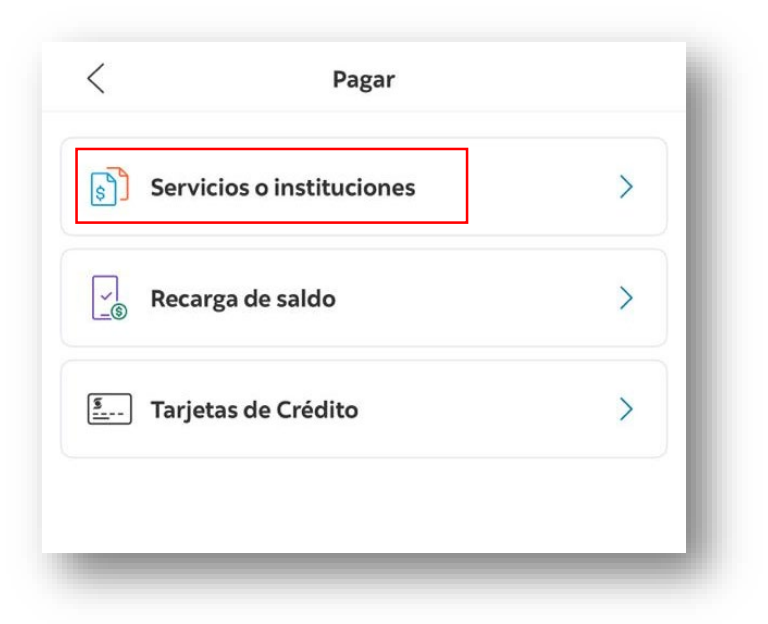

• Editar en la búsqueda Municipalidad del Callao y lo seleccionamos

| $\otimes$ |
|-----------|
| >         |
| >         |
| >         |
| >         |
| >         |
| >         |
| >         |
|           |

 Seleccionar en la opcion Tipo de servicio (*Cobranza De Tupa Mpc*) y editar el documento de identidad

| < Municipalidad Del Callao |        |
|----------------------------|--------|
| Tipo de servicio           |        |
| Cobranza De Tupa Mpc       | $\sim$ |
| DNI/RUC/NRO PLA            |        |
|                            |        |
|                            |        |
|                            |        |
|                            |        |
|                            |        |
|                            |        |
|                            | _      |
| Continuar                  |        |
| ·                          |        |

• Seleccionar el monto y presionamos en Pagar

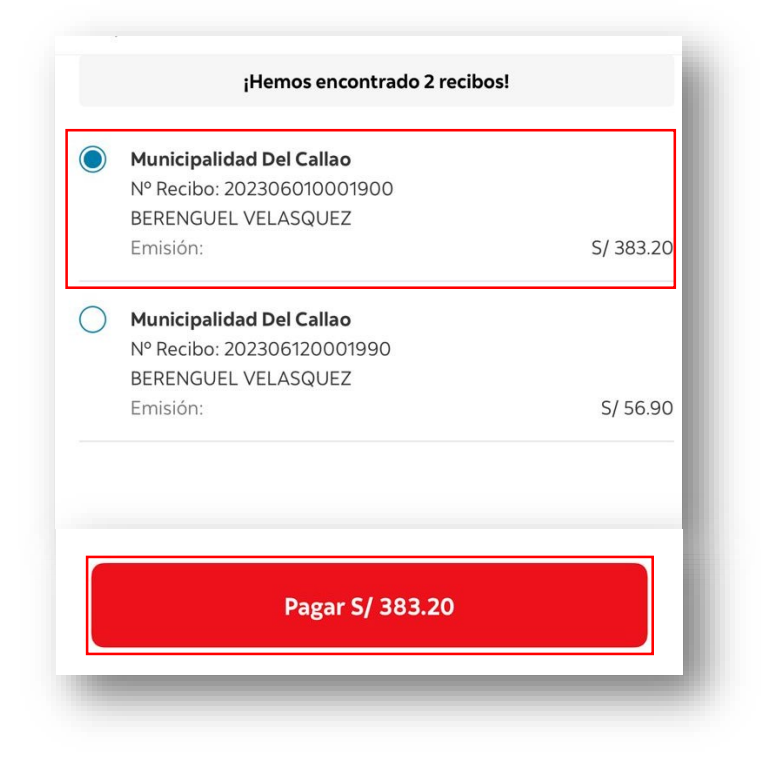

### 3. REGISTRO DE SOLICITUD (PERSONA JURIDICA):

• El usuario debe ingresar a la Mesa de Partes Virtual y seleccionar la opción (A) Solicitud Web

| C Inicio           | III ¡Bienvenido a la mesa de partes virtual! - Municipalidad Provincial del Callao                                           |  |
|--------------------|----------------------------------------------------------------------------------------------------|--|
| Mis Aplicaciones ~ | INIS APLICACIONES  Solicitud Web Registre agai, nu solicitud de trainite, podrá realizar el seguimento y estado de la minna. |  |
|                    | A                                                                                                    |  |

 Se muestra todas las solicitudes presentadas, puede utilizar las siguientes opciones: (A) Rango de fecha: DESDE – HASTA, (B) botón BUSCAR y (C) botón NUEVA SOLICITUD

| 14/06/2023          |                 | HASTA<br>14/06/2023 |                      |             |
|---------------------|-----------------|---------------------|----------------------|-------------|
| Q BUSCAR 🗢 NUEVA SO | LICITUD         |                     |                      | A           |
|                     |                 |                     |                      |             |
| N° SOLICITUD        | FECHA SOLICITUD | TITULAR             | PROCEDIMIENTO        | Nº LIQUIDAC |
|                     |                 |                     | No se han encontrado | registros.  |
|                     |                 |                     |                      |             |

 Seleccione si desea realizar un trámite por (A) Procedimiento de la Gerencia de Transporte y Tránsito o un (B) Procedimiento TUPA.

| MENU inicio Mis Aplicaciones | NUEVA SOLICITUD                                                                                                    |                                                                                      |                                          |
|------------------------------|----------------------------------------------------------------------------------------------------|--------------------------------------------------------------------------------------|------------------------------------------|
|                              | Experimentaria de la Mesa de Partes Virtual de la<br>Municipalidad Provincial del Callao<br>Ara pode contenar con el registro, por foror seleccione el tep de trainet que decas realtar.<br>Com unado al envicio, ante regenarado el contrado y registro de la información de la documente<br>esperantese. Una tenence actividad de contrado y sugistro de la información de la documente<br>esperantese. Una tenence actividad de documento puedo. | OAP<br>Procedomientos de la Genera a de Transporte y Italiando<br>Abbilidado Mexicol | TUPA MPC<br>Proceedinatements (TUPA MARC |

- A continuación, se mostrará el formulario para el registro de dicha solicitud.
- Seleccione el tipo de procedimiento.

| NUEVA SOLICITUD         |  |
|-------------------------|--|
| DATOS DEL PROCEDIMIENTO |  |
|                         |  |

 A continuación, seleccione el tipo de persona que realiza el trámite, si es persona jurídica indique si se realiza con representante legal

| O PERSONA NATURAL O PERSONA JURIDICA | Con representante legal |  |
|--------------------------------------|-------------------------|--|
|                                      |                         |  |

 A continuación, ingrese el asunto, y llene los datos *RUC* del titular, de estar registrado en la Base de datos de la municipalidad filtrara los datos y se mostrarán automaticamente. Una vez ingresado los datos obligatorios seleccione el botón *Siguiente→*

| DATOS DEL TITULAR                                        |          |
|----------------------------------------------------------|----------|
| TIPO DOCUMENTO<br>RUC                                    | <b>▼</b> |
| № DOCUMENTO<br>20131369558                               |          |
| NOMBRE / RAZÓN S.<br>MUNICIPALIDAD PROVINCIAL DEL CALLAO |          |
| <b>DIRECCIÓN FISCAL</b><br>PAZ SOLDAN                    |          |
| TELÉFONO FIJO                                            |          |
| TELÉFONO MÓVIL                                           |          |
| CORREO ELECTRÓNICO                                       |          |
|                                                          |          |
|                                                          |          |

• Si el **RUC** editado no se encuentra en la Base de Datos de la Municipalidad le aparecerá el siguiente mensaje al cual seleccionaremos → Abrir Formulario

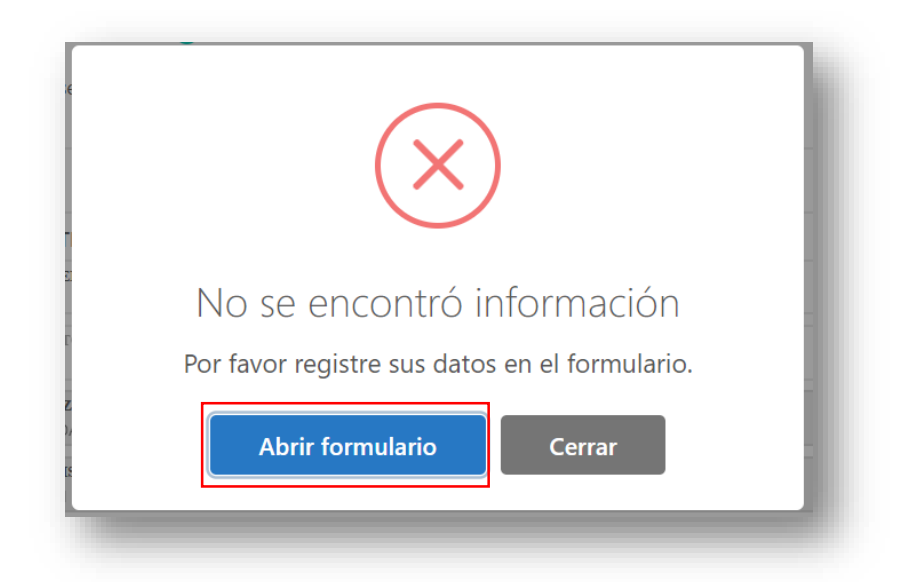

 El usuario tendrá que registrarse editando los campos del presente formulario y presionar el botón → GUARDAR (que grabará automaticamente los datos registrados)

| TIPO DE PERSONA<br>PERSONA JURIDICA |                  | TIPO DE DOCUMENTO<br>RUCN° DE DOCUMENTO<br>10483757496 |          | MENTO<br>96            |                        |  |
|-------------------------------------|------------------|--------------------------------------------------------|----------|------------------------|------------------------|--|
| RAZON SOCIA<br>ELECTRONIC           | L<br>SOLUTIONS S | RL                                                     |          |                        |                        |  |
| DEPARTAMENTO<br>SELECCIONE          |                  | PROVINCIA<br>SELECCIONE                                |          | DISTRITO<br>SELECCIONE | DISTRITO<br>SELECCIONE |  |
| <b>TIPO VIA</b><br>MALECON          | Ŧ                | NOMBRE VIA<br>LA AVELLANAS                             |          |                        |                        |  |
| TIPO H. URBAI<br>COOPERATIVA        | NA v             | NOMBRE H. URBANA<br>URB 1 OS JAZMINES                  |          |                        |                        |  |
| NÚMERO                              | DPTO.            | MANZANA LOTE                                           |          | INTERIOR               | BLOQUE                 |  |
| REFERENCIA                          |                  |                                                        |          |                        |                        |  |
| TELÉFONO CO<br>91000000             | NTACTO           | CORREO ELEC                                            | CTRÓNICO |                        |                        |  |

Con el procedimiento TUPA seleccionado y o los datos registrados se procederá a presionar el botón
 → Siguiente

| DATOS DEL PROCEDIMIENTO                               |                   |                             |    |
|-------------------------------------------------------|-------------------|-----------------------------|----|
| PROCEDIMIENTO TUPA<br>SELECCIONE                      |                   |                             | Ŧ  |
|                                                       | Con representante | e legal                     |    |
| PERSONA JURIDICA                                      |                   |                             |    |
| ASUNTO                                                |                   |                             |    |
|                                                       |                   |                             |    |
| SOLICITOD TOPA                                        |                   |                             | 11 |
| DATOS DEL TITULAR                                     |                   |                             |    |
| TIPO DOCUMENTO<br>RUC                                 | Ŧ                 | № DOCUMENTO<br>10483757455  |    |
| NOMBRE / RAZÓN S.<br>ELECTRONIC SOLUTIONS SRL         |                   |                             |    |
| DIRECCIÓN FISCAL<br>COOPERATIVA URB. LOS JAZMINES AVE | NIDA LA AVELLANAS |                             |    |
| TELÉFONO FIJO                                         |                   | teléfono móvil<br>910722839 |    |
| CORREO ELECTRÓNICO                                    |                   |                             |    |
| ELECTRONICSOLUTIONS@GMAIL.COM                         |                   |                             |    |

• En la siguiente ventana deberá adjuntar los archivos correspondientes para cada requisito del procedimiento que ha seleccionado. Asimismo, se mostrarán los conceptos que deberá pagar para realizar el trámite.

| QUISITOS                                                                                                    |                                                                                                    |                                                                                                    |          |                                        |  |  |
|----------------------------------------------------------------------------------------------------|----------------------------------------------------------------------------------------------------|----------------------------------------------------------------------------------------------------|----------|----------------------------------------|--|--|
|                                                                                                    | [                                                                                                    | 🛓 Descargar forr                                                                                                    | nulario  | 📥 Descargar Declaración J.             |  |  |
|                                                                                                    | REQUISITO                                                                                                    |                                                                                                    |          | ADJUNTAR                               |  |  |
| SOLICITUD BAJO LA FOR                                                                                                    | RMA DE DECLARACIÓN JURADA, CONFORME A LOS DATOS<br>FORMULARIO, ADJUNTADO                                                                                                    | SEÑALADOS EN EL                                                                                                    | Seleccio | nar archivo Sin archivos seleccionados |  |  |
| COPIA SIMPLE DE CONSTA<br>MATERIALES PELIGROSOS                                                                          | NCIA DE INSCRIPCIÓN DE REGISTROS DE EMPRESAS DE RES<br>OTORGADA POR LA AUTORIDAD COMPETENTE (DIGESA, O<br>SUCAME U OTROS)                                                                                                    | AS DE RESIDUOS SOLIDOS Y/O<br>DIGESA, OSINERGMIN, SUNAT,                                                                                                    |          |                                        |  |  |
| ACREDITACIÓN DE                                                                                                    | N DE VEHÍCULOS AUTORIZADOS POR EL MITC O OSINERGMIN, DE SER EL CASO                                                                                                    |                                                                                                    |          |                                        |  |  |
| PRESENTAR ESTUDIO TÉCNI<br>TRANSPORTE, QUE CON<br>CONTINGENCIAS SEÑALAN<br>DNI DEL RESPONSABLE, RE<br>PROPUESTA DE RECOI | CO SUSTENTATORIO, FIRMADO POR UN INGENIERO COLEG<br>ITEMPLE ITINERARIO, ORIGEN Y DESTINO, FRECUENCIA, HC<br>DO EL RESPONSABLE DE ACTIVAR E PLAN ANTES CITADO,<br>SOLUCIÓN DIRECTORAL DE L'AUN DE CONTINENCIÁ APR<br>RRIDOS, PLANOS Y ZONA O ÁREA DE DESCONTAMINACIÓN | ITENTATORIO, FIRMADO POR UN INGENIERO COLEGIADO ESPECIALISTA EN<br>LE TINIERARIO, ORIGEN Y DESTINO, FRECUENCIA, HORARIOS, PLAN DE<br>RESPONSABLE DE ACTIVARE PLAN ANTES CITADO, NUMERO TELEFÓNICO,<br>IÓN DIRECTORAL DEL PLAN DE CONTINIGENCIA APROBADO POR EL MTC,<br>S, PLANOS Y ZONA O ÁREA DE DESCONTAMINACIÓN DE VEHÍCULOS |          |                                        |  |  |
| COPIA SIMPLE DEL CE                                                                                                    | RTIFICADO DE SEGURO OBLIGATORIO DE ACCIDENTES DE T                                                                                                    | RANSITO (SOAT)                                                                                                    | Seleccio | nar archivo Sin archivos seleccionados |  |  |
| COPIA SIMPLE DE LICENCI<br>RECORD DEL CONDUCTOR E                                                                        | IA DE CONDUCIR SEGÚN CATEGORÍA DE CLASE DE VEHÍCUI<br>IMITIDA POR LA AUTORIDAD COMPONTE QUE ACREDITE Q<br>ENCUENTRE SUSPENDIDA O CANCELADA                                                                                                    | O QUE CONDUCE Y<br>UE LA LICENCIA NO SE                                                                                                    | Seleccio | nar archivo Sin archivos seleccionados |  |  |
| - 6 de 6 registros.<br>DNCEPTOS                                                                                          |                                                                                                    |                                                                                                    |          |                                        |  |  |
| e e                                                                                                    | CONCEPTO                                                                                                    | UIT                                                                                                    |          | MONTO                                  |  |  |
|                                                                                                    | PAGO DEL DERECHO DE TRAMITE                                                                                                    | 9.022                                                                                                    |          | 415.00                                 |  |  |
|                                                                                                    |                                                                                                    |                                                                                                    |          |                                        |  |  |

• Al término de adjuntar los archivos, presionar el botón GUARDAR

| ior             |                                              |                                                   |                                  |                                                                                                    | Guardar                                                                             |
|-----------------|----------------------------------------------|---------------------------------------------------|----------------------------------|----------------------------------------------------------------------------------------------------|-------------------------------------------------------------------------------------|
|                 |                                              |                                                   |                                  |                                                                                                    |                                                                                     |
|                 |                                              |                                                   |                                  |                                                                                                    |                                                                                     |
|                 |                                              |                                                   |                                  |                                                                                                    |                                                                                     |
|                 |                                              |                                                   |                                  |                                                                                                    |                                                                                     |
|                 |                                              |                                                   |                                  |                                                                                                    |                                                                                     |
| 164             |                                              |                                                   |                                  |                                                                                                    |                                                                                     |
| 01/06/2020      | 🖞 HASTA                                      | 30/06/2020                                        |                                  |                                                                                                    |                                                                                     |
| + NUEVO         |                                              |                                                   |                                  |                                                                                                    |                                                                                     |
|                 |                                              |                                                   |                                  |                                                                                                    |                                                                                     |
| FECHA SOLICITUD | TITULAR                                      | PROCEDIMIENTO                                     | N° LIQUIDACION                   | ESTADO                                                                                                    | ACCIONES                                                                            |
|                 | BARZOLA<br>GONZALES HECTOR                   | RECATEGORIZACION DE LICENCIAS DE CONDUCIR         |                                  | REGISTRADA                                                                                                    |                                                                                     |
|                 | SOLICITUDES<br>SIÓN<br>01/06/2020<br>+ NUEVO | SOLICITUDES<br>HÓN<br>01/06/2020 HASTA<br>+ NUEVO | SOLICITUDES<br>HÓN<br>01/06/2020 | SOLICITUDES<br>HÓN<br>01/06/2020 	 HASTA 30/06/2020<br>+ NUEVO<br>FECHA SOLICITUD TITULAR PROCEDIMIENTO N° LIQUIDACION | SOLICITUDES           HÓN           01/06/2020           HASTA           30/06/2020 |

• Para ver los pasos de la forma de pago encontrarlo si se dirige al punto **2.1 "PAGO DE SOLICITUD TUPA**" del presente documento.

#### 4. SEGUIMIENTO SOLICITUD TUPA:

#### 4.1 Al ingresar en Solicitud web:

Podrá visualizar todas las solicitudes presentadas y sus estados además puede utilizar las siguientes opciones: (A) Fecha de búsqueda, (B) botón Filtrar, para realizar filtros de sus solicitudes y sus estados registrada, notificada, expediente, liquidada (si el procedimiento tupa requiere de pago)

| LISTA DE S                      | SOLICITUD          | ES                  |               |                |                    |            |          |
|---------------------------------|--------------------|---------------------|---------------|----------------|--------------------|------------|----------|
| DESDE<br>14/06/2023<br>Q BUSCAR | D NUEVA SOLICIT    | HASTA<br>14/06/2023 |               |                |                    |            |          |
| N° SOLICITUD                    | FECHA<br>SOLICITUD | В                   | PROCEDIMIENTO | N° LIQUIDACION | C<br>N° EXPEDIENTE | ESTADO     | ACCIONES |
|                                 |                    |                     |               |                |                    | REGISTRADA |          |
|                                 |                    |                     |               |                |                    | REGISTRADA |          |
|                                 |                    |                     |               |                |                    | REGISTRADA |          |
|                                 |                    |                     |               |                |                    | LIQUIDADA  |          |
|                                 |                    |                     |               |                |                    | LIQUIDADA  |          |
|                                 |                    |                     |               |                |                    | EXPEDIENTE |          |
|                                 |                    |                     |               |                |                    | EXPEDIENTE |          |

#### 4.2 Al ingresar atravez de Consulta de expediente:

- Copiar y pegar en su navegador la ruta : <u>https://app.municallao.gob.pe/consultaweb/expediente</u>
- Deberá editar los siguientes campos: (A) Año, (B) Número y presionar el botón BUSCAR
- Podrá exportarlo a PDF con el botón IMPRIMIR

| 2023                                                                                                    | NÚMERO<br>✓ 52584                                                                                    | Q BUSCAR + NUEVA B                                                                    | ÚSQUEDA                    |        |
|----------------------------------------------------------------------------------------------------|----------------------------------------------------------------------------------------------------|---------------------------------------------------------------------------------------|----------------------------|--------|
| EXPEDIENTE :<br>FECHA INGRESO :<br>DÍAZ PLAZO :<br>ADMINISTRADO :<br>DOMICILIO :<br>PROCEDIMIENTO :<br>OBSERVACIÓN :<br>ESTADO : | 2023-01-0000052564<br>0<br>HUAMAN CARRASCO<br>OTROS PROCEDIMIEI<br>SOLICITA DERIVACIÓN<br>EN TRAMITE | NORA<br>NTOS NO ESTIPULADOS EN EL TUPA<br>N DE DEUDA DE LA PIT Nº05171536P Y 6 MAS PO | DR NO SER OBLIGADO AL PAGO |        |
| ⊘ HOJA DE RUTA                                                                                                    |                                                                                                    |                                                                                       |                            |        |
| ÁREA ORIGEN                                                                                                    | FECHA ENVÍO                                                                                          | ÁREA DE STINO                                                                         | FECHA RECEPCIÓN            | FOLIOS |
|                                                                                                    |                                                                                                    |                                                                                       |                            |        |

|                              | MUNICIPAL<br>GERENCIA DE RI   | IDAD PROVINCIAL DEL CA<br>ECEPCIÓN DOCUMENTAL Y<br>GENERAL | ALLAO<br>Y ARCHIVO     |            | I | * 6 |
|------------------------------|-------------------------------|------------------------------------------------------------|------------------------|------------|---|-----|
|                              |                               |                                                            |                        |            |   |     |
| EXPEDIENTE :                 | 2023-01-0000005585            |                                                            |                        |            |   |     |
| FECHA INGRESO :              | 11/01/2023 13:00:31           |                                                            |                        |            |   |     |
| DÍAZ PLAZO :                 | 0                             |                                                            |                        |            |   |     |
| ADMINISTRADO :               |                               |                                                            |                        |            |   |     |
| DOMICILIO :                  |                               |                                                            |                        |            |   |     |
| PROCEDIMIENTO :              | OTROS PROCEDIMIENT            | OS NO ESTIPULADOS EN EL TUPA                               |                        |            |   |     |
| OBSERVACIÓN :                | RECLAMO DE LA PIT 03          | 3538043P                                                   |                        |            |   |     |
| ESTADO :                     | EN TRAMITE                    |                                                            |                        |            |   |     |
|                              |                               |                                                            |                        |            |   |     |
| ÁREA ORIGEN                  | FECHA ENVÍO                   | ÁREA DESTINO                                               | FECHA<br>RECEPCIÓN     | FOLIOS     |   |     |
| OFICINA DE ATENCION AL CIUDA | DANO 11/01/2023<br>13:00:31   | GERENCIA DE TRANSPORTE Y TRANSITO                          | 09/02/2023<br>19:48:23 | 4          |   |     |
| GERENCIA DE TRANSPORTE Y TRA | ANSITO 09/02/2023<br>19:48:23 | SUB GERENCIA DE FISCALIZACION DEL<br>TRANSITO Y TRANSPORTE |                        | 4          |   |     |
|                              |                               | FECHA DE CO                                                | NSULTA: 15/06          | 2023 12:55 |   |     |

## 5. <u>CONTACTOS</u>:

• Los teléfonos son: (01) 201 - 6410 / (01) 201 - 6411 anexo 1277.